# 自動シャットダウンソフト「PowerAct Pro Mac 版 Master Agent Ver.4.7」を Mac OS X 10.10 でご使用いただく場合のご留意事項について

2015年4月21日

オムロン株式会社

Mac OS X 10.9 用としてリリースしております「PowerAct Pro Mac 版 Master Agent Ver.4.7」は、 Mac OS X 10.10 でもご 使用いただくことが可能です。

ただし、一部の設定において、ユーザ様にて OS への設定を行っていただく必要がございます。

本書に記載しております事項をご確認のうえご使用ください。

(なお、本書は Mac OS X 10.10.2 の場合について記載しております)

#### 1. OS 再起動後にメニューバーに PowerAct Pro のアイコンが表示されない場合

OS の「システム環境設定」-「ユーザとグループ」の「ログイン項目」に「AgentManager」を追加してください。

「システム環境設定」-「ユーザとグループ」-「ログイン項目」の画面。
 この状態では、OS 再起動後にメニューバーに PowerAct Pro のアイコンが表示されません。
 [+]をクリックして画面を開き、「AgentManager」を選択します。

| れてのユーザ                   |                                 | パスワード                    | グイン項目              |       |
|--------------------------|---------------------------------|--------------------------|--------------------|-------|
| 於 omron<br>管理者           | 以下の項目がログー                       | イン時に自動的に開                | 引きます:              |       |
| その他のユーザ<br>の ゲストユーザ<br>切 | 隠す<br>項目                        |                          | 種類                 |       |
| ログインオプション                | ログイン時にアプリケ<br>ろ#隠す"列のチェック:<br>+ | ーションを隠しておく<br>ポックスを選択します | くには、アプリケーション<br>ト。 | νの横にあ |

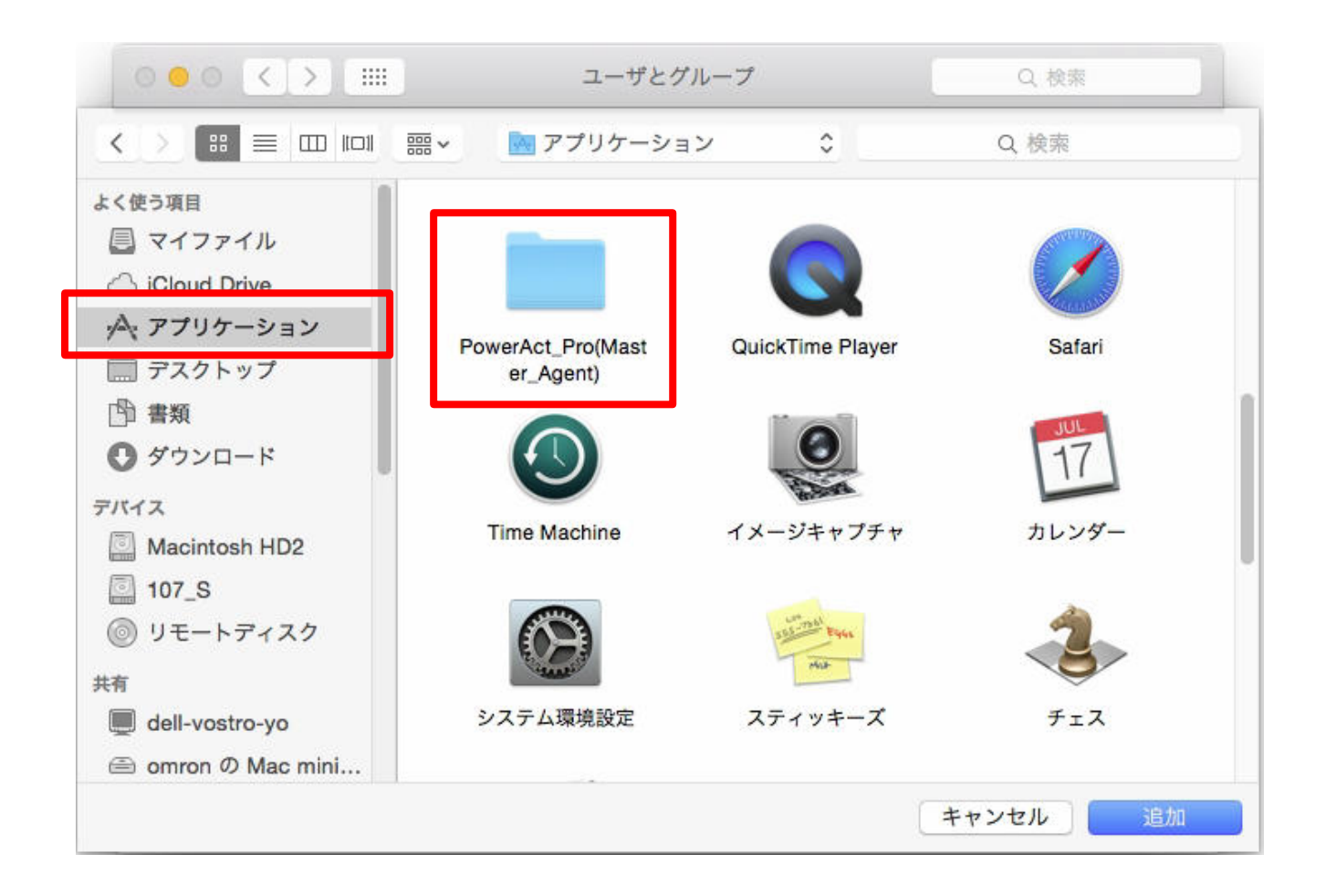

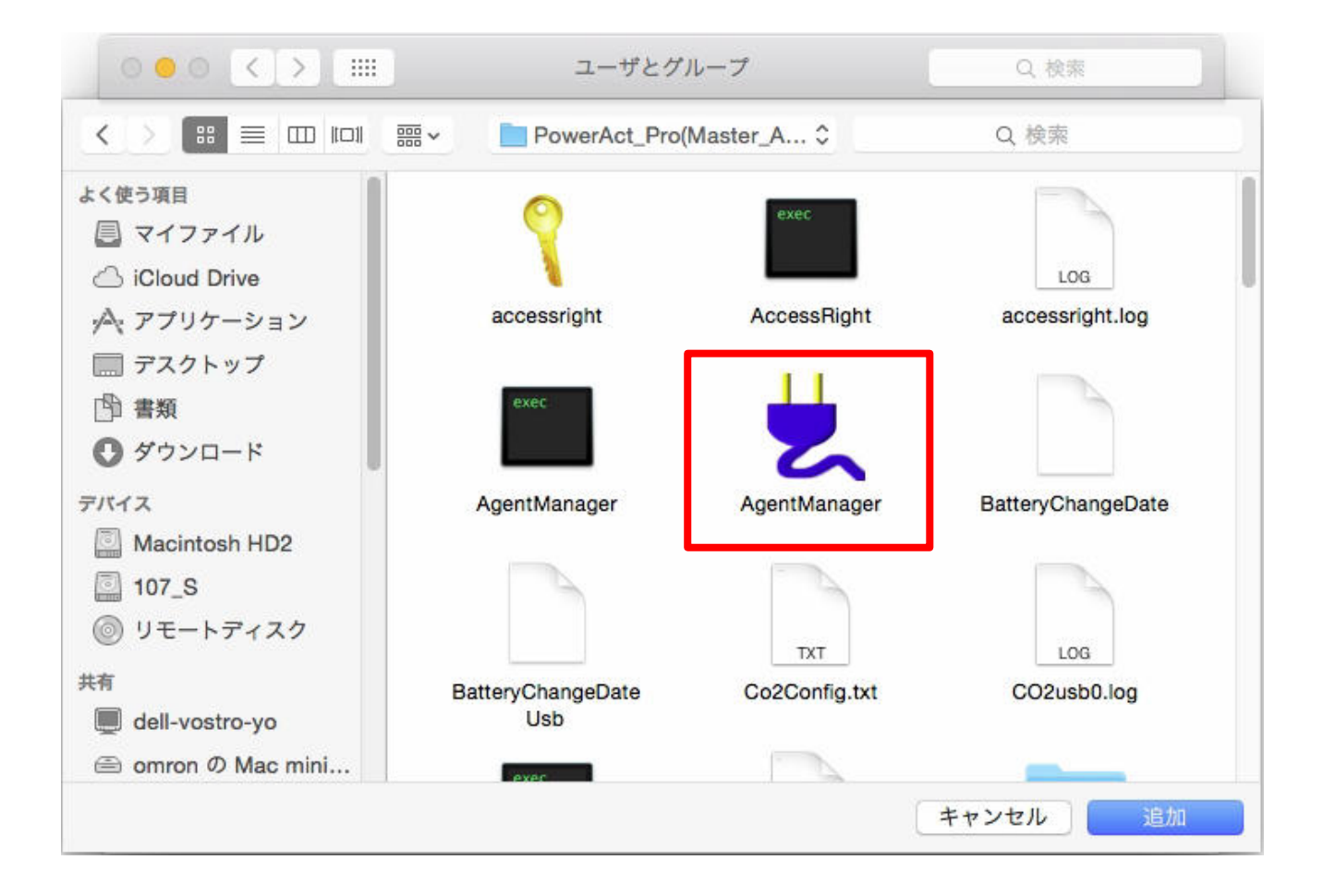

②「AgentManager」が設定されていることをご確認ください。

| 現在のユーザ                   | πχ-γ                                      | ログイン項目                   |
|--------------------------|-------------------------------------------|--------------------------|
| 参 omron<br>管理者           | 以下の項目がログイン時に自動的に                          | こ開きます:                   |
| その他のユーザ<br>の ゲストユーザ<br>切 | 隠す 項目                                     | 種類<br>アプリケーション           |
|                          |                                           |                          |
|                          | ログイン時にアプリケーションを隠して<br>る"隠す"列のチェックポックスを選択し | おくには、アプリケーションの横にあ<br>ます。 |
| A 0441+72-1              | , +-                                      |                          |

### 2. PowerAct Pro の設定画面にログインできない場合

1) ポップアップの許可

ブラウザの「環境設定」-「セキュリティ」の「ポップアップウインドウを開かない」のチェックを外してください。

| • • •                     | セキュリティ                     |
|---------------------------|----------------------------|
| 🔲 🚎 🦯 💡 Q 🗛               |                            |
| 一般 タブ 自動入力 パスワード 検索 セキュリラ | ティ プライバシー 通知 機能拡張 詳細       |
|                           |                            |
| 詐欺サイト:                    | : 🔽 詐欺 Web サイトにアクセスしたときに警告 |
| Web コンテンツ:                | I V JavaScript を有効にする      |
|                           | □ ポップアップウインドウを開かない         |
|                           | ✓ WebGL を許可 Web サイト設定…     |
| インターネットプラグイン:             | : 🔽 プラグインを許可 Web サイト設定 ?   |

2) Apache の設定ファイルの変更

デスクトップ上の PowerAct Pro のアイコンをクリックして PowerAct Pro の画面を表示しようとしても、以下のような画面が 表示される場合があります。

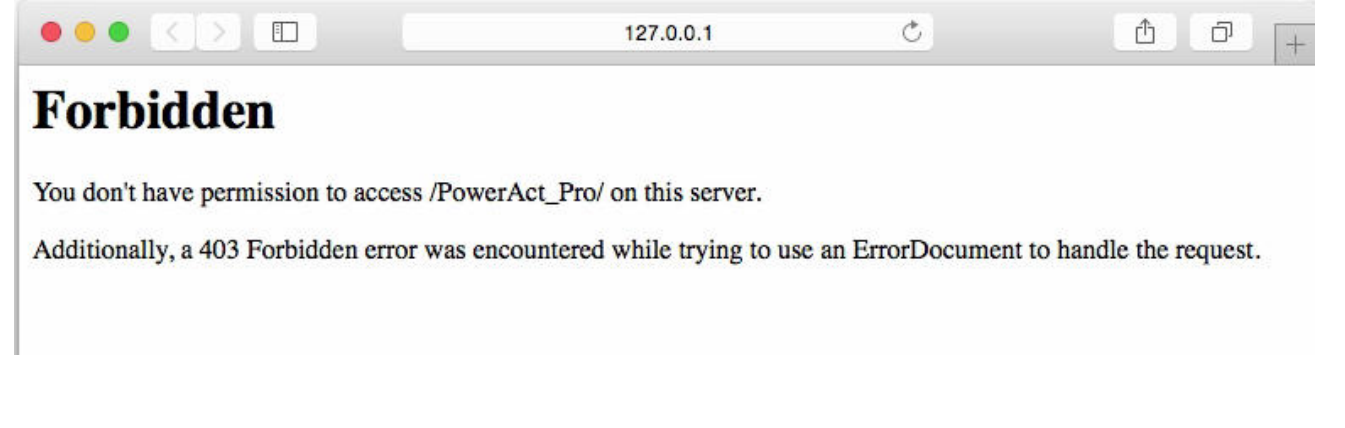

この場合、Apacheの設定に関するファイルの記述内容を変更する必要があります。 以下に示す2つのファイルについて、テキストエディタを使用して記述内容を変更してください。

① /etc/apache2/parenew.conf ファイルの変更

「Allow from all」をコメントアウトして、「Require all granted」を追加します。(2 か所あります)

#### 【修正前】

<Directory "/Library/WebServer/htdocs">
Options Indexes FollowSymLinks
AllowOverride None

Allow from all

#Order deny,allow #Deny from all #Allow from 127.0.0.1 </Directory>

## 【修正前】

<Directory "/Library/WebServer/cgi-bin">
AllowOverride None
Options None
AllowOverride None
Allow from all
#Urder deny,allow
#Deny from all
#Allow from 127.0.0.1

</Directory>

# 【修正後】

<Directory "/Library/WebServer/htdocs">
Options Indexes FollowSymLinks
AllowOverride None

#Allow from all Require all granted #Urder deny,allow #Deny from all

#Allow from 127.0.0.1 </Directory>

## 【修正後】

<Directory "/Library/WebServer/cgi-bin">
AllowOverride None
Options None
#AllowOverride None
#AllowOverride None
#Allow from all
Require all granted
#Urder deny,allow
#Deny from all
#Allow from 127.0.0.1
</Directory>

② /etc/apache2/httpd.conf ファイルの変更

「#LoadModule cgi\_module libexec/apache2/mod\_cgi.so」のコメントアウトを外して有効にします。

### 【修正前】

```
# Dynamic Shared Object (DSO) Support
 # To be able to use the functionality of a module which was built as a DSO you
 # have to place corresponding `LoadModule' lines at this location so the
 # directives contained in it are actually available _before_ they are used.
 # Statically compiled modules (those listed by `httpd -l') do not need
 # to be loaded here.
 #
 # Example:
 # LoadModule foo_module modules/mod_foo.so
 #
 LoadModule authn_file_module libexec/apache2/mod_authn_file.so
 <中略>
 #LoadModule cgi_module libexec/apache2/mod_cgi.so
【修正後】
  # Dynamic Shared Object (DSO) Support
 #
 # To be able to use the functionality of a module which was built as a DSO you
  # have to place corresponding `LoadModule' lines at this location so the
  # directives contained in it are actually available _before_ they are used.
  # Statically compiled modules (those listed by `httpd -l') do not need
 # to be loaded here.
  #
  # Example:
  # LoadModule foo_module modules/mod_foo.so
  #
 LoadModule authn_file_module libexec/apache2/mod_authn_file.so
  <中略>
 LoadModule cgi_module libexec/apache2/mod_cgi.so
```

③ Apache の再起動

2つのファイルの変更が終わったら、「sudo apachectl restart」コマンドを実行して Apache を再起動してください。

③ PowerAct Pro の画面が表示できるか確認

デスクトップ上の PowerAct Pro のアイコンをクリックして、以下のように PowerAct Pro の画面が表示されることを確認してください。

|                                                 |                                               |         | /                           |      | パージョン 10<br>Mac mini Se           | ).10.2<br>rver (Mid 2011    | 0)  |       |    |
|-------------------------------------------------|-----------------------------------------------|---------|-----------------------------|------|-----------------------------------|-----------------------------|-----|-------|----|
|                                                 |                                               |         | 127.0.0.1                   | 8    |                                   |                             |     |       |    |
| OMRON                                           |                                               |         |                             | 手動   | エージェント検索:                         | <u> </u>                    |     |       | 検索 |
| システム                                            | ログ UPS 設定                                     |         |                             | 手動操作 |                                   | ヘルプ                         |     |       |    |
| 187. 2013年04月10日 20:56:19<br>1回のパッテリ使用開始日(交換日): | 次回のバッ<br>2015年04月16日                          | テリ交換: 2 | 010-04-16                   |      |                                   |                             |     |       |    |
| 🗙 環境設定                                          | UPS型式:<br>UPS状態:                              |         | BY50S ブザー:<br>商用運転中 ファンクション |      | ならす<br>テストステータス: する               |                             |     |       |    |
| 🚫 スケジュール                                        | 出力コンセントA (制御なし): 出力停止<br>出力コンセントB (制御あり): 去対応 |         |                             |      | パッテリ自動テス<br>UPSコールドスタ<br>出力電圧ノンカル | しない<br>しない<br>1001/ (研究) 感音 |     |       |    |
| 💦 イベント情報                                        | 出カコンセントC (制御あり): 未対応<br>パッテリ状態: 正常<br>増設パッテリ: |         | 未対応                         |      | UPS自動再起動:                         |                             | しない |       |    |
|                                                 |                                               |         | 止芾                          |      | 通信ポート: USB 1 📀                    |                             | 設定  |       | 1  |
| 142802                                          |                                               | 40      | 60                          | 80   | 100                               | 120                         | 140 |       |    |
| 📝 データログ                                         | 入力電圧:                                         |         |                             |      |                                   |                             |     | 102.2 | v  |
| 🗈 終了アプリケー                                       | 出力電圧:                                         | 40      | 60                          | 80   | 100                               | 120                         | 140 | 0.0   | v  |
| ■● ション情報                                        |                                               | 40      | 45                          | 50   | 55                                | 60                          | 65  |       |    |
| 🌺 エージェント検索                                      | 入力周波数:                                        | 1       |                             | -    |                                   |                             |     | 50.0  | Hz |
|                                                 | 出力周波数                                         | 40      | 45                          | 50   | 55                                | 60                          | 65  | 0.0   | Hz |
|                                                 | HIJJIHJMA AA.                                 |         |                             |      |                                   |                             |     |       |    |
| ⑦ ヘルプ                                           | шллажж.                                       | 0       | 25                          | 50   | 75                                | 100                         | 125 |       |    |
| ⑦ ヘルプ                                           | 接続容量:                                         | 0       | 25                          | 50   | 75                                | 100<br>                     | 125 | 0     | %  |

#### 3. 復電時に Mac を自動再起動したい場合

OS の「システム環境設定」-「省エネルギー」で「停電後に自動的に起動」を ON にしてください。

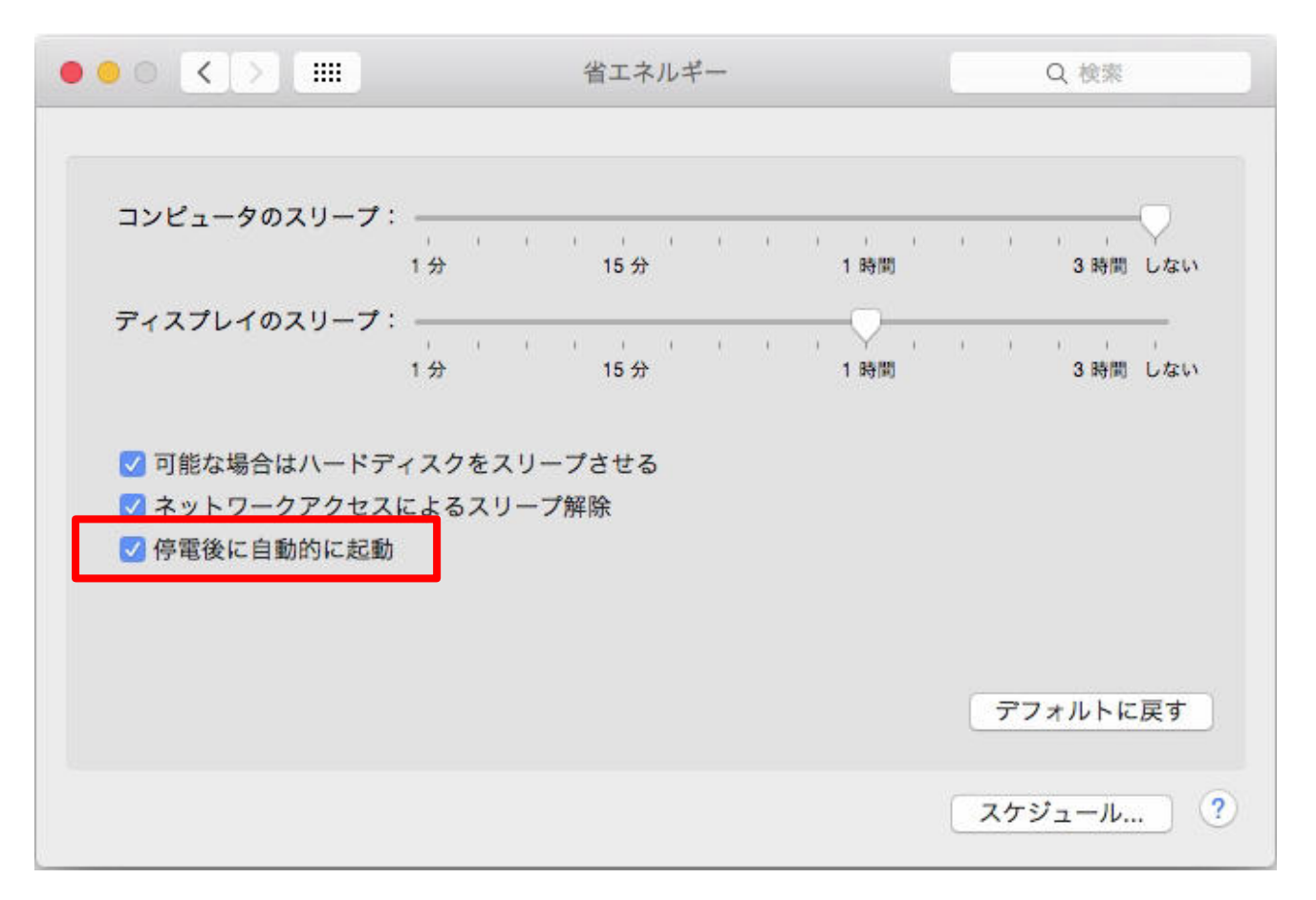

以上